# 二、如何查看素養任務作答數據?

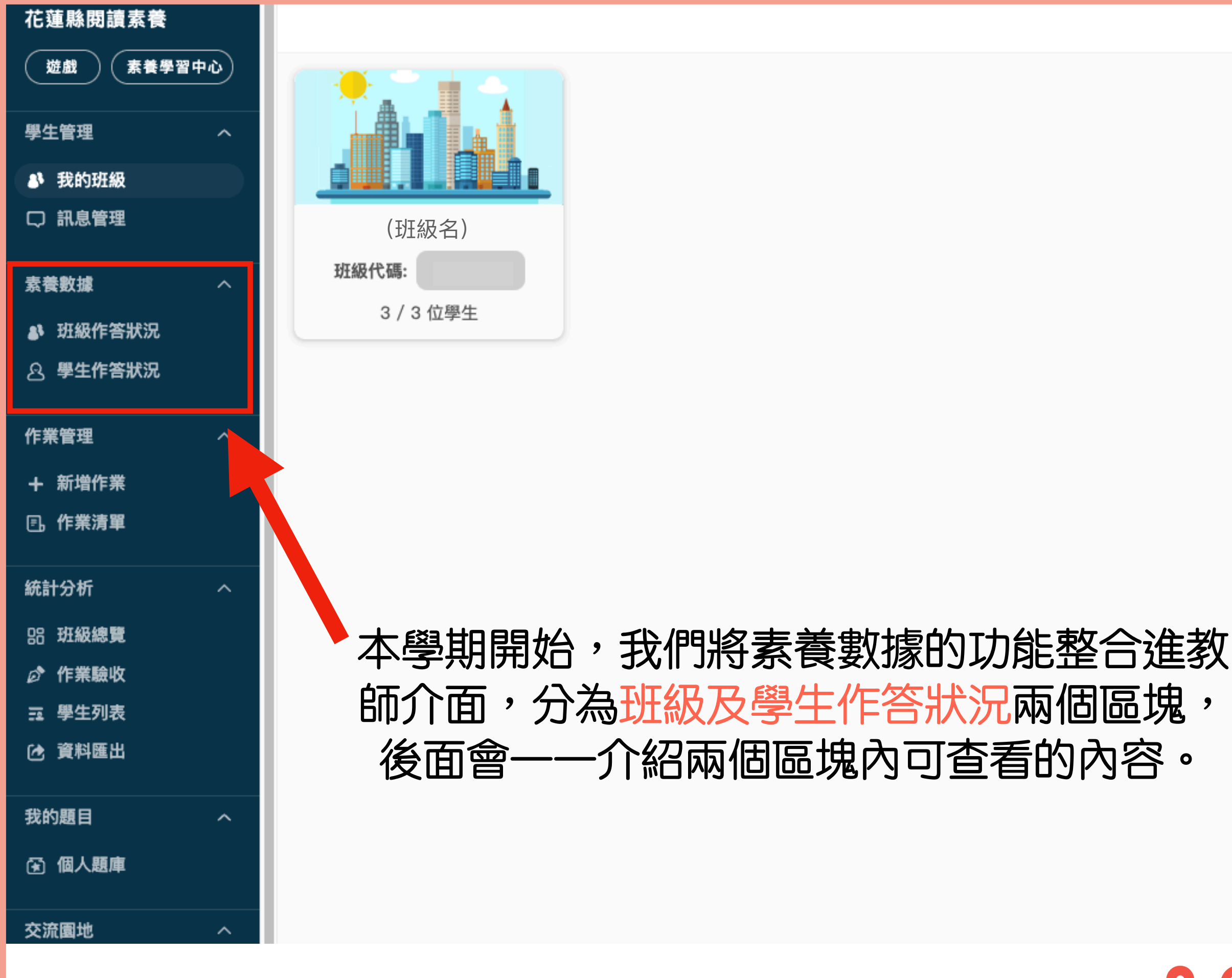

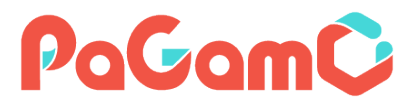

| 花蓮縣閱讀素養             | 請先選擇教材類型   | 閱讀素養品學堂               | ~         |              |           |         |      |        | 匯出報表 🕹                |
|---------------------|------------|-----------------------|-----------|--------------|-----------|---------|------|--------|-----------------------|
| 遊戲 素養學習中心           |            |                       |           |              |           |         |      |        |                       |
| 學生管理へ               | 班級任務列表     | 各班作答統計 各班作答詞          | 邀勢        |              |           |         |      |        |                       |
| ♣ 我的班級              | 班級         | 任務派發時間(最長區間為          | ;一年)      |              |           |         |      |        |                       |
| □ 訊息管理              | 可切換班       | 級 2022/05/24 - 2022/0 | 08/24     |              | ▶ 可設定任    | 務派發時    | 間    | 搜尋任務名稱 | Q Q                   |
| 素養數據へ               |            |                       |           |              |           | #8.5    |      |        |                       |
| 🚯 班級作答狀況            | 時間 🔶       | 任務名稱                  | 未完成人<br>數 | 完成<br>夆<br>率 | 平均止確<br>幸 | 難易<br>度 | 領域   | Ψ      | 操作                    |
| <b>&amp; 學生作答狀況</b> |            |                       |           |              |           |         |      |        | 查看文章                  |
| 作業管理へ               | 2022/06/30 | 6/30國小素養-地震應變資訊       | 1 🔺       | 80%          | 40%       | 易       | 生活知識 |        | 任務數據                  |
| +新增作業               |            |                       |           |              |           |         |      |        | 查看文章                  |
| 『一」作業清單             | 2022/06/30 | 6/30國小素養-課本電子書化       | 3 🔺       | 40%          | 30%       | 難       | 議題   |        | 任務數據                  |
| 統計分析へ               |            |                       |           |              |           |         |      |        | + - + +               |
| 88 斑級總覽             | 2022/06/27 | 6/27國小素養-滑出健康危機       | 2 🔺       | 60%          | 40%       | 中       | 生活知識 |        | 查看又草                  |
| 🔗 作業驗收              |            |                       |           |              |           |         |      |        | 壮捞數據                  |
| ➡ 學生列表              |            |                       |           |              |           |         |      |        | 查看文章                  |
|                     | 2022/06/27 | 6/27國小素養-睡覺和時間        | 1 🔺       | 80%          | 40%       | 易       | 生活知識 |        | 任務數據                  |
| 我的題目へ               |            |                       |           |              |           |         |      |        | 本委立会                  |
| 🕤 個人題庫              | 2022/06/23 | 6/23國小素養-早起的鳥兒有蟲<br>吃 | 2 🔺       | 60%          | 40%       | 易       | 生活知識 |        | 亘 <b>一</b> 义早<br>任務數據 |

進到班級作答狀況後,會看到班上同學們在設定的任務派發時間 中收到的所有素養任務,點選查看文章,即可看到該篇文章、題 目及詳解,點選任務數據,即可查看更詳細的學習數據。

PaGamC

| <ul> <li>花蓮縣閱讀素養</li> <li>遊戲 素養學習中心</li> <li>學生管理 ^</li> <li>♣ 我的班級</li> <li>□ 訊息管理</li> </ul> | <ul> <li>✓ 返回</li> <li>班級任務列表 &gt; 6/30國小素養-地震應變資訊</li> <li>6/30國小素養-地震應變資訊</li> <li>班級名</li> <li>任務派發時間: 2022/06/30 16:00</li> </ul> |                      |                              |       |  |  |  |  |
|------------------------------------------------------------------------------------------------|----------------------------------------------------------------------------------------------------|----------------------|------------------------------|-------|--|--|--|--|
| 素養數據へ                                                                                          | 任務完成人數                                                                                                    | 全班平均數據               | 錯題排行                         |       |  |  |  |  |
| ▶ 班級作答狀況                                                                                       |                                                                                                    |                      | 排行 題曰預瞥                      | 答錯人數  |  |  |  |  |
| 學生作答狀況                                                                                         |                                                                                                    | 正確率 40%              |                              |       |  |  |  |  |
| 作業管理 へ                                                                                         | 4/5                                                                                                    |                      |                              |       |  |  |  |  |
| + 新增作業                                                                                         |                                                                                                    | 作答時間 1分29秒           | 2 編輯如何編排本文,讀者較能直接理解主旨與       | 內容? 3 |  |  |  |  |
| 🗈 作業清單                                                                                         | 學生於遊戲中作答完畢,需按下                                                                                                    | 作答時間為首次開始作答至按下       | 3 為什麼在美國與在臺灣的停車場,地震時的躲避位 2   |       |  |  |  |  |
| 統計分析へ                                                                                          | 「完成任務」領取獎勵,才會出<br>現作答數據。                                                                                                    | 「送出」或「結算」後加總的時<br>間。 | 更多錯題                         |       |  |  |  |  |
| 品 班級總覽                                                                                         |                                                                                                    |                      |                              |       |  |  |  |  |
| ☞ 作業驗收                                                                                         |                                                                                                    |                      |                              |       |  |  |  |  |
| ☶ 學生列表                                                                                         | 座號                                                                                                    | 正確率 🗘 答對題數           | ◆ 作答時間 ◆ 完成時間 ◆ 操作           |       |  |  |  |  |
| ⑦ 資料匯出                                                                                         | 學生A                                                                                                    | 80% 4/5              | 00:00:49 2022/07/19 09:45 個人 | 人數據   |  |  |  |  |
| 我的題目      ^                                                                                    |                                                                                                    |                      |                              |       |  |  |  |  |
| ③ 個人題庫                                                                                         | 學生B                                                                                                    | 60% 3/5              | 00:01:54 2022/06/30 21:57 個人 | 人數據   |  |  |  |  |

進到任務數據之後,在上半部可看到全班在此任務的答題表現, 包含任務完成人數、全班平均數據以及錯題排行,而個人數據則 可看到學生在此任務的詳細答題數據。 PaGamÇ

| 花蓮縣閱讀素養<br>遊戲 素養學習中心                                                       | 班級任務列表 > 6/30國小素養-地震應變資訊 > 學生A 個人作答紀錄<br>學生A - 個人作答紀錄 |                  |        |                    |                |                  |                   |  |  |
|----------------------------------------------------------------------------|-------------------------------------------------------|------------------|--------|--------------------|----------------|------------------|-------------------|--|--|
| 學生管理 ^<br>♣ 我的班級<br>□ 訊息管理                                                 | 第-<br>80                                              | ─次作答數據<br>%      | 4/5    | 0 <del>分</del> 49秒 | 作答歷程<br>2      | 2022/            | 07/19 09:45       |  |  |
| 素養數據へ                                                                      | 正確                                                    | <b>主率</b>        | 答對題數   | 作答時間               | 作答次數           | 任務完成時            | 間                 |  |  |
| <ul> <li>・ 班級作各状況</li> <li>・ ・ ・ ・ ・ ・ ・ ・ ・ ・ ・ ・ ・ ・ ・ ・ ・ ・ ・</li></ul> | 第一次任                                                  | 作答 歷次作答          | 紀錄     |                    |                |                  |                   |  |  |
| 作業管理へ                                                                      |                                                       |                  |        |                    |                |                  |                   |  |  |
| + 新增作業                                                                     | 題號                                                    | 題目類型             | 正確與否 💿 | 題目預覽               |                |                  | 閱讀理解層次            |  |  |
| 『. 作業清單                                                                    | 1                                                     | 8百4日 初日十回8百      | ~      | 中国海中大文化,过          | 为一种专家的专家。      | 目光へ流っ            | 統整解釋              |  |  |
| 統計分析 へ                                                                     |                                                       | 退 <u>船</u> - 选择退 | ^      | 蚁蚁謴元쑤乂伎,驼          | 杨悰魂愿修成,萌向下列内有: | <b>取</b> 局 古 烟 ( | 統整解釋/發展解釋         |  |  |
| 品 班級總覽                                                                     | 2                                                     | 題組 - 選擇題         | ~      | 地震逃生時,為什麼          | 必須把門打開?        |                  | 統整解釋<br>統整解釋/發展解釋 |  |  |

#### 進到學生的個人數據後,可看到學生的第一次作答數 據以及作答歷程。

第一次作答 歷

歷次作答紀錄

| 題號 | 題目類型     | 正確與否 | ▼ 題目預覽                      | 閱讀理解層次            |
|----|----------|------|-----------------------------|-------------------|
| 1  | 題組 - 選擇題 | ×    | 敏敏讀完本文後,認為標題應修改,請問下列何者最為合適? | 統整解釋<br>統整解釋/發展解釋 |
| 2  | 題組 - 選擇題 | ~    | 地震逃生時,為什麼必須把門打開?            | 統整解釋<br>統整解釋/發展解釋 |
| 3  | 題組 - 選擇題 | ~    | 為什麼在美國與在臺灣的停車場,地震時的躲避位置不同?  | 摄取訊息              |
| 4  | 題組 - 選擇題 | ~    | 統整本文提供的資訊,地震逃生時應把握的基本原則為何?  | 統整解釋<br>統整解釋/廣泛理解 |
| 5  | 題組 - 選擇題 | ~    | 編輯如何編排本文,讀者較能直接理解主旨與內容?     | 省思評鑑<br>省思評鑑/文本形式 |

# 在第一次作答的欄位中,可看到學生第一次的作答情況,也可看到每個題目所對應的閱讀素養能力。

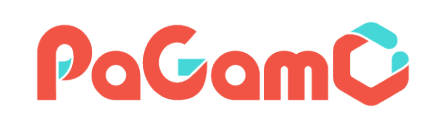

| 第一次作答 | 歷次作答紀錄   |              |
|-------|----------|--------------|
| 題號    | 第 1 次作答  | 第 2 次作答      |
|       | 00:00:47 | 00:00:23     |
| 1     | ×        |              |
| 2     | ✓        | $\checkmark$ |
| 3     | ✓        | $\checkmark$ |
| 4     | ✓        | $\checkmark$ |
| 5     | ✓        | ✓            |

在歷次作答記錄中,可看到學生每一次的答題情形以及作 答時間,若有發現答題時間過短或是每次答對、答錯題目 不同,那建議老師可以對該學生進行進一步的關心。

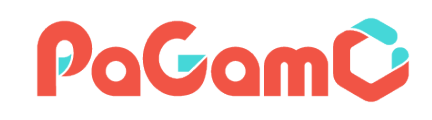

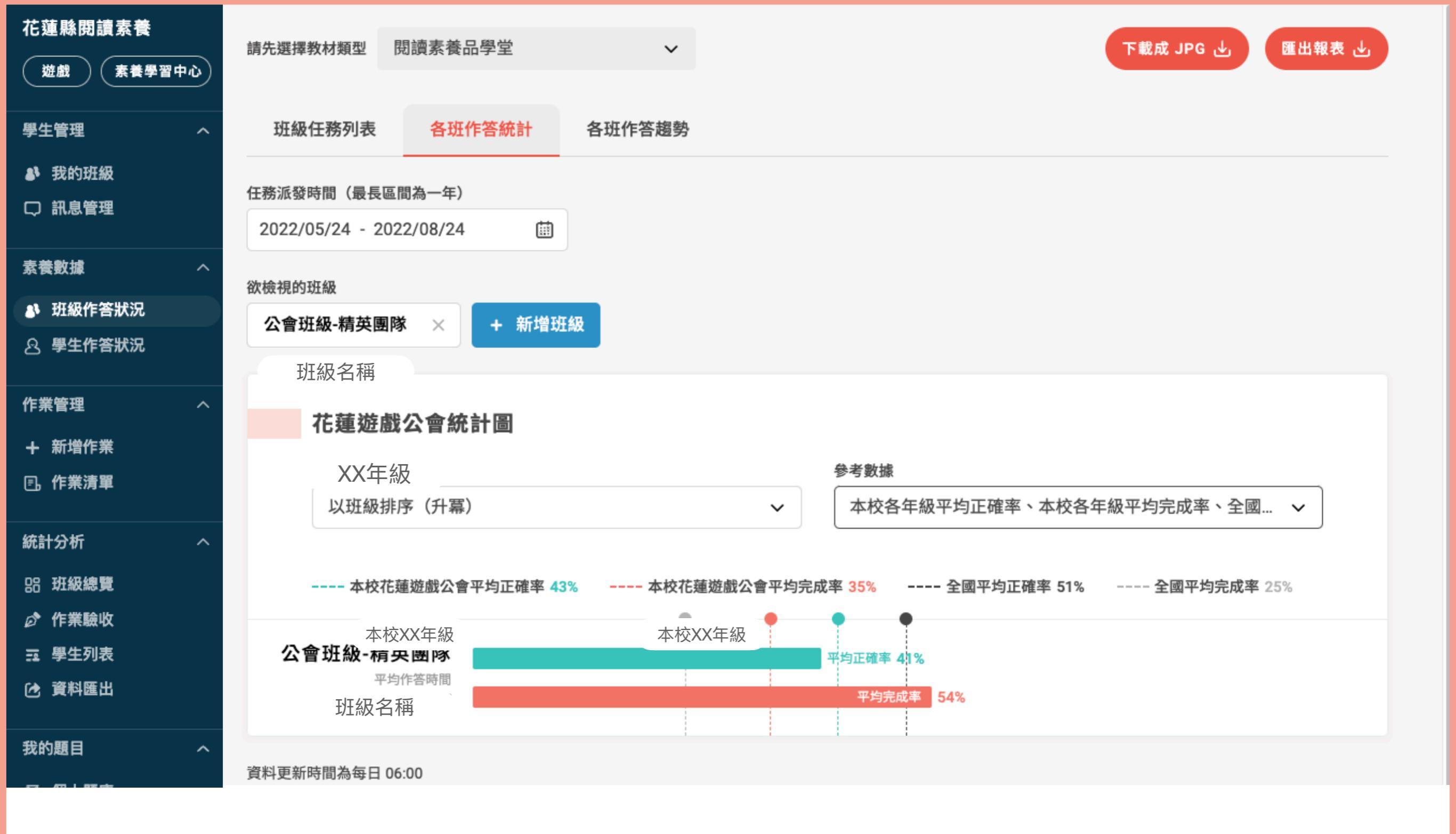

在各班作答統計中,可看到班級在設定時間中的平均正 確率及完成率,也可與學校同年級或全國學生做比較。

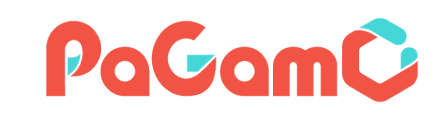

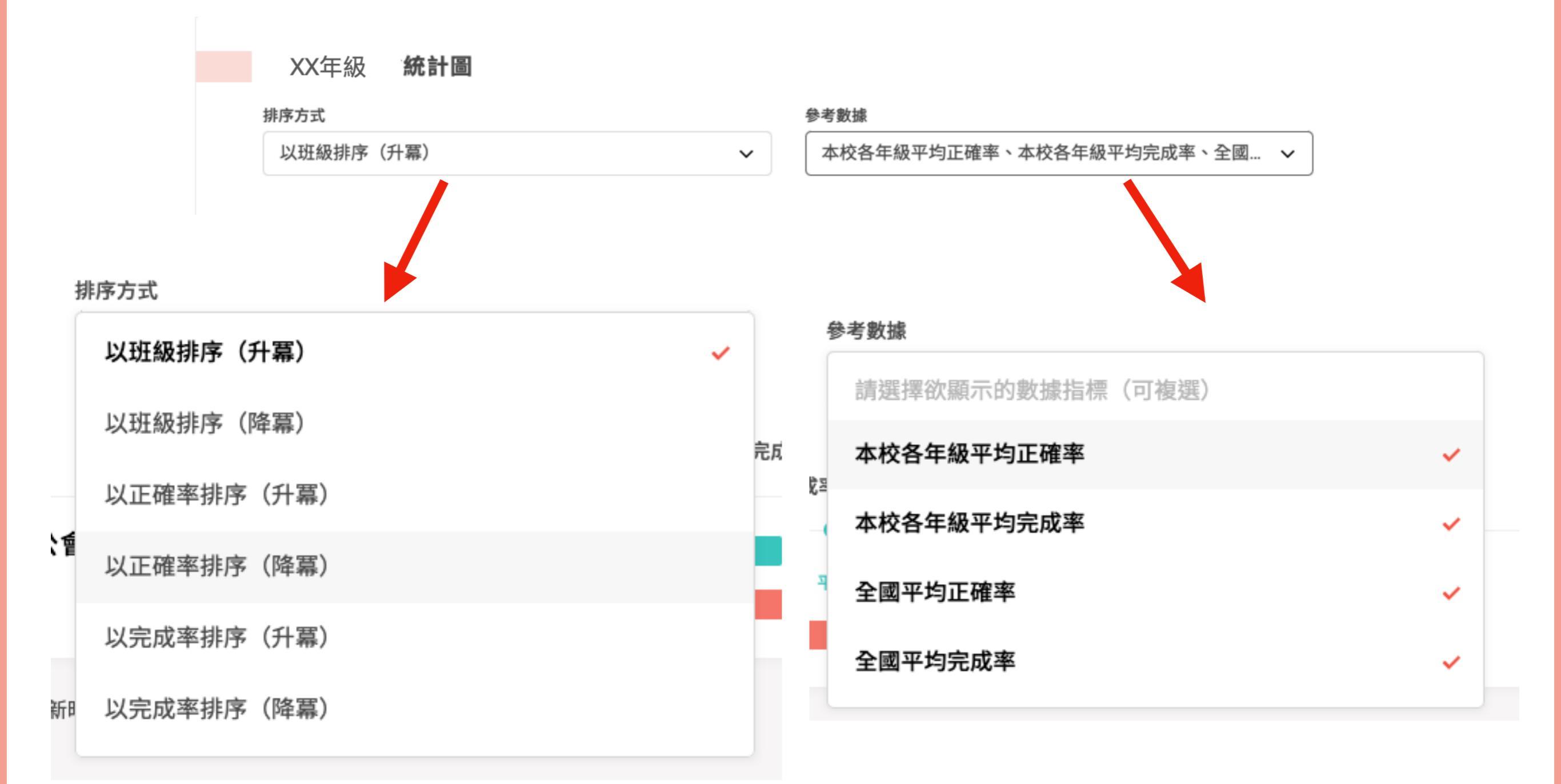

### 在排序方式中,可分別以班 級、正確率、完成率來進行升 降冪的排序。

# 在参考數據中,可和本校各年 級、全國的平均正確率及平均 完成率來做比較。

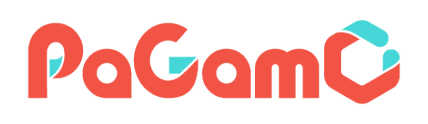

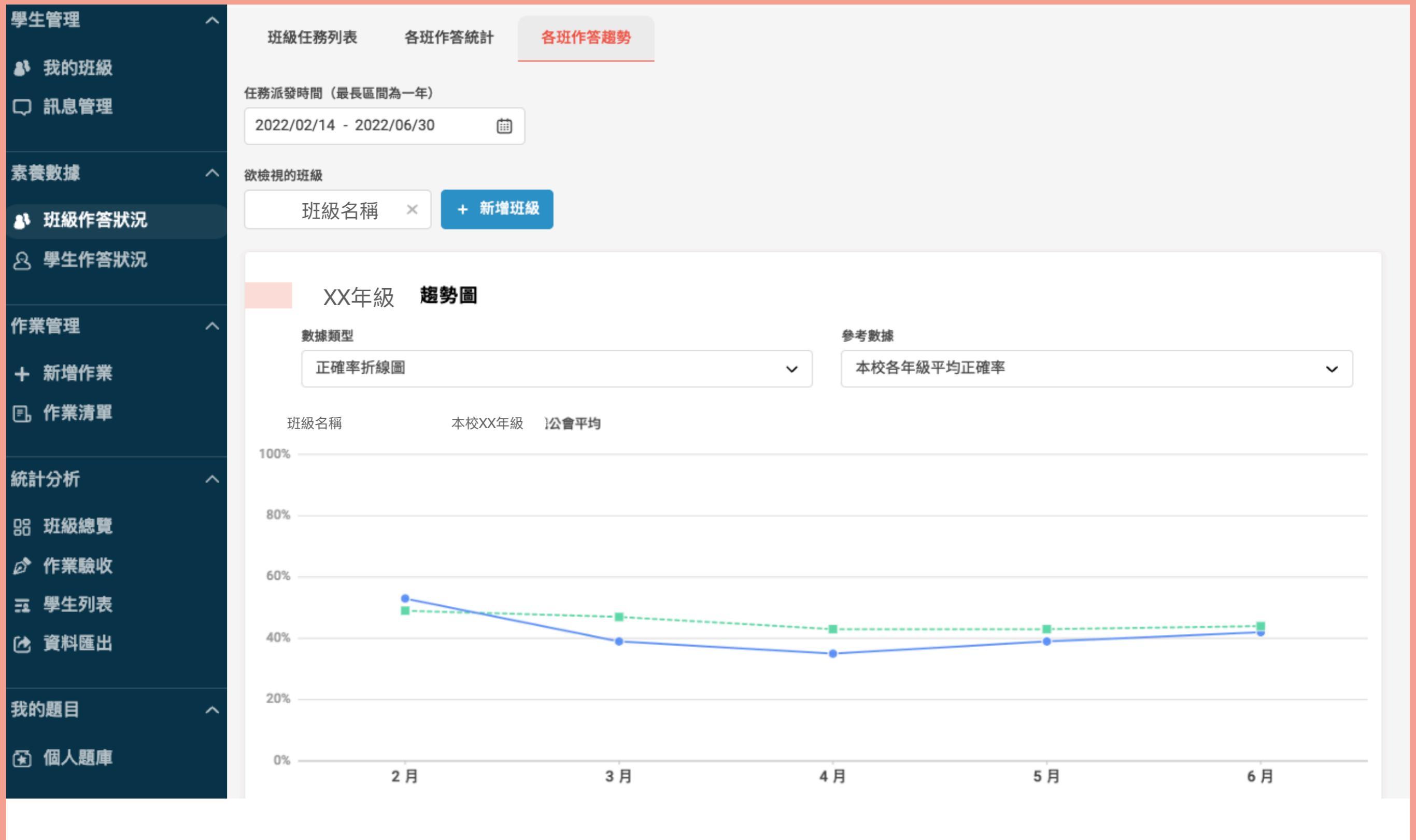

在各班作答趨勢中,則可以看到班級在設定時間中的正確 率或完成率折線圖,也可與本校各年級或全國進行比較。

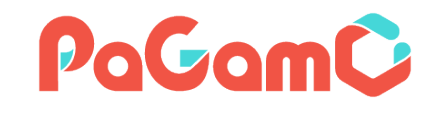

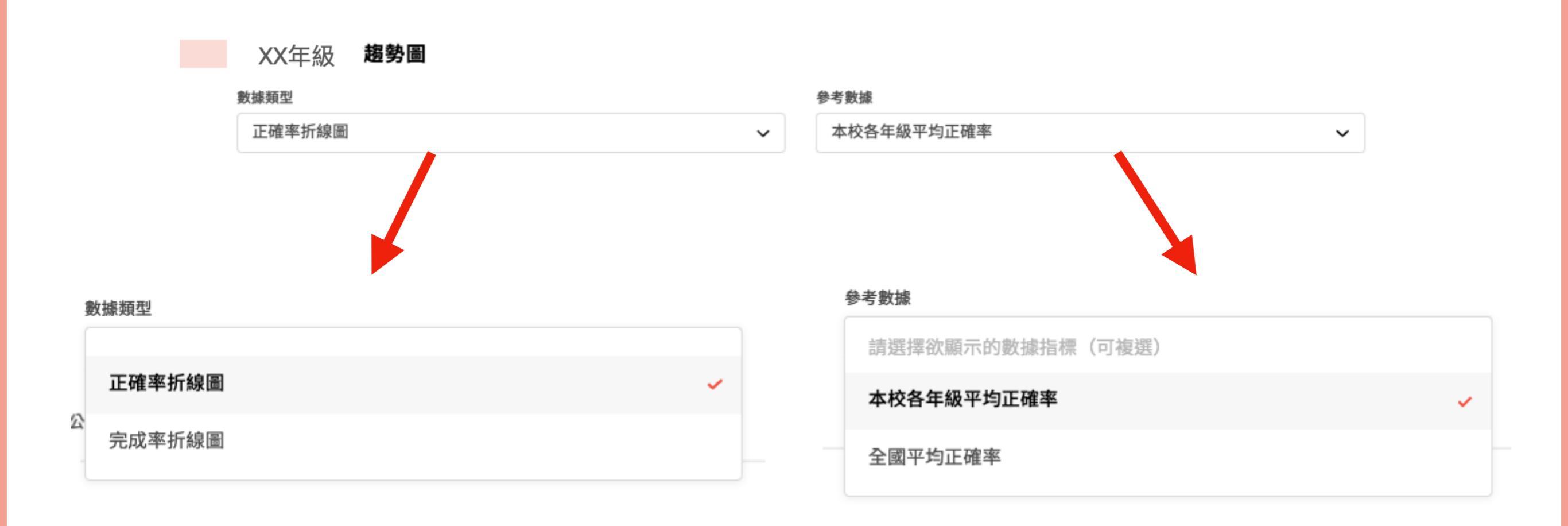

### 在數據類型中,可分別以正確 率折線圖或完成率折線圖來查 看。

# 在参考數據中,可和本校各年 級、全國的平均正確率及平均 完成率來做比較。

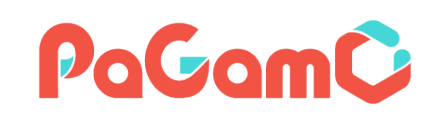

| 花蓮縣閱讀素養<br>遊戲 素養學習中心 | 請先選擇教材類型 | 閱讀素養品學堂      | 2                           | ~             |               |               |                |               |               |              |                | Œ              | 出報表 🕹         |
|----------------------|----------|--------------|-----------------------------|---------------|---------------|---------------|----------------|---------------|---------------|--------------|----------------|----------------|---------------|
| 學生管理へ                | 學生作答紀錄   |              |                             |               |               |               |                |               |               |              |                |                |               |
| ₿ 我的班級               | 斑級       |              | 任務派發時間(最長日                  | 區間為一年)        |               | 正確率 ≦         |                |               |               | 正確率 ≧        |                |                |               |
| □ 訊息管理               | 班級名      | 稱~           | 2022/05/24 - 20             | )22/08/24     | i             | 609           | 6              |               | ~             | 70%          | 2              |                | ~             |
| 素養數據へ                | _        |              |                             |               |               |               |                |               |               |              |                |                |               |
| ♪ 班級作答狀況             | 座號 - 姓名  | ⑤間內統計數       | <b>火</b> 據                  | 6/30國小<br>素養一 | 6/30國小<br>素養一 | 6/2/國小<br>素養一 | 6/2/國小<br>素養一… | 6/23國小<br>素養一 | 6/23國小<br>素養一 | 6月-國小<br>素養挑 | 6/20國小<br>素養一… | 6/20國小<br>素養一… | 6/16國小<br>素養一 |
| <u> 恩</u> 學生作答狀況     | 學生A      | 平均正確率<br>51% | 平均作答時間 完成率<br>00:01:13 26%  | 未作答           | 未作答           | 未作答           | 未作答            | 未作答           | 未作答           | 未作答          | 未作答            | 未作答            | 未作答           |
| 作業管理 へ<br>+ 新増作業     | 學生B      | 平均正確率<br>45% | 平均作答時間 完成率<br>00:03:19 100% | 40%           | 60%           | 40%           | 40%            | 40%           | 60%           | 20%          | 0%             | 100%           | 100%          |
| E. 作業清單              | 學生C      | 平均正確率<br>32% | 平均作答時間 完成率<br>00:02:16 39%  | 未作答           | 未作答           | 未作答           | 未作答            | 未作答           | 未作答           | 未作答          | 未作答            | 40%            | 未作答           |
| 新計分析 个<br>品 班級總覽     | 學生D      | 平均正確率<br>67% | 平均作答時間 完成率<br>00:05:13 13%  | 40%           | 未作答           | 未作答           | 未作答            | 未作答           | 未作答           | 未作答          | 未作答            | 100%           | 60%           |
| <ul> <li></li></ul>  | 學生E      | 平均正確率<br>32% | 平均作答時間 完成率<br>00:02:28 100% | 20%           | 0%            | 40%           | 0%             | 20%           | 20%           | 20%          | 20%            | 60%            | 20%           |
| び 資料進出<br>我的題目 へ     |          |              |                             |               |               |               |                |               |               |              | ¢              | - 回到最新         | < >           |

在學生作答狀況中,則可一目瞭然班級中學生的作答記 錄,包含平均正確率、平均作答時間、完成率以及每篇 任務是否有作答及其正確率。 PaGamÇ

| PaGamC 教師後:        | <b>a</b>  | ▶ 班級作社 : 2 全螢幕 | 10/27初陸安兼銀程—他爾「沿」嗎                        | 離開 ×                                                                                                    |
|--------------------|-----------|----------------|-------------------------------------------|----------------------------------------------------------------------------------------------------|
| 花蓮縣閱讀素養<br>遊戲 素養學習 | <b>中心</b> | 請先選擇教材類型 閱讀素   | 你願「役」嗎<br><sup>生活知識</sup> <sup>連續 難</sup> | 影音詳解 ③                                                                                                    |
| 學生管理               | ^         | 班級任務列表 各       | 〈木蘭詩〉<br>唧唧復唧唧,木蘭當戶織。不聞機杼聲,惟聞女嘆息。         | <sup>要</sup> 堂 〈你願「役」嗎?〉專家解析                                                                                                    |
| ▶ 我的班級             |           | 班級             |                                           |                                                                                                    |
| □ 訊息管理             |           | 五年一班 (111學年)   |                                           |                                                                                                    |
| 素養數據               | ^         | 時間 🗘 f         |                                           |                                                                                                    |
| ♣ 班級作答狀況           |           |                |                                           |                                                                                                    |
| <b>合 學生作答狀況</b>    |           | 2022/10/27 1   |                                           |                                                                                                    |
| 作業管理               | ^         |                |                                           | 目: 到以下平台觀看: 🕞 YouTube Arrange Errent State Arrange Arrange Arr |
| + 新增作業             | _         | 2022/10/27 1   |                                           | ·····································                                                                                                    |
| 『L.作業清單            |           |                | · · · · · · · · · · · · · · · · · · ·     |                                                                                                    |
| 統計分析               | ^         | 2022/10/27 1   | 又平内谷                                      | 1     2     3     4     5                                                                                                    |
| 品 班級總覽<br>の 作業験收   | _         | 2022/10/27 1   |                                           | 統整解釋 統整解釋/廣泛理解                                                                                                    |
| □ 學生列表             | _         |                |                                           | A 比較各國現行兵役制度的優缺點                                                                                                    |
| ▶ 資料匯出             |           | 2022/10/24 1   |                                           | B. 宣傳主願役崩義務役並行的相定                                                                                                    |
| 我的題目               | ^         | 2022/10/24     |                                           | C 提倡女性從軍有助於推動性別平等                                                                                                    |
| 🕤 個人題庫             |           | 2022/10/24 1   |                                           | D 介紹兩種兵役制度與臺灣兵役現況                                                                                                    |
| 交流園地               | ^         |                |                                           |                                                                                                    |
| 《 分享作業             |           | 2022/10/24 1   |                                           | 下一題 >                                                                                                    |

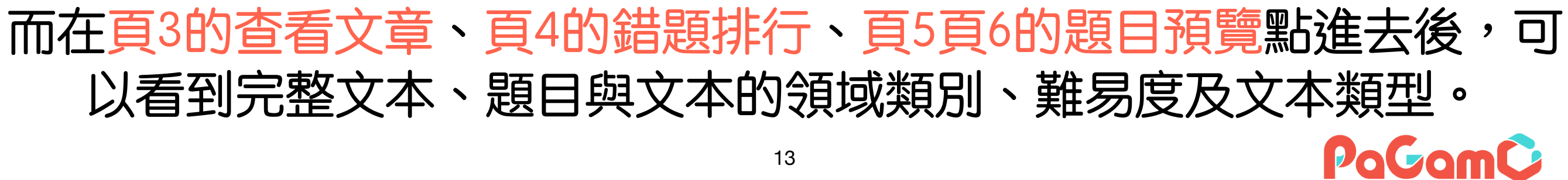

| PaGam〇 教師後    | 台   | ♣ 班級 作 (こ) 全 董 幕                                              | 10/27初階素養課程一你顧「役」嗎                                                       | 離開 ×                                             |
|---------------|-----|---------------------------------------------------------------|--------------------------------------------------------------------------|--------------------------------------------------|
| 花蓮縣閱讀素養       |     | 請先嬪援教材麵型 閱讀素者                                                 | 你願「役」嗎                                                                   | 影音詳解 ④                                           |
| 遊戲 素養學習       | 留中心 | MAN GARDANA AND AN AND AN AN AN AN AN AN AN AN AN AN AN AN AN | 生活知識 連續 雖                                                                |                                                  |
| 學生管理          | ^   | 班級任務列表 各3                                                     | 《木蘭詩》<br>唧唧復唧唧,木蘭當戶織。不開機杼聲,惟闇女嘆息。                                        | ● 「「」」「」」「」」「」」「」」「」」「」」「」」「」」「」」「」」「」」「」        |
| ♣ 我的班級        |     | 斑級                                                            | 問女何所思,問女何所憶。女亦無所思,女亦無所憶。                                                 |                                                  |
| □ 訊息管理        |     | 五年一班 (111學年)                                                  | 昨夜見軍帖,可汗大點兵,軍書十二卷,卷卷有爺名。<br>阿益無大兒,太蘭無長兄,爾爲市鞍馬,從此替簽徵。                     |                                                  |
| 素養數據          | ^   | 時間 🗘 任                                                        | T 3 MID THE COLD IN THE DAY OF MERCHING THE DATES IN THE MERCHINE        | · Seller At                                      |
| ♣ 班級作答狀況      |     |                                                               | 在北朝民歌〈木蘭詩〉中,生動描寫一名女子即將征戰沙場、巾幗不                                           |                                                  |
| 公學生作答狀況       |     | 2022/10/27 10                                                 | 讓鬚眉的景象。但木蘭家為何一定要派男丁出征呢?原來,當時實施<br>府兵制,根據制度,只要入選軍戶,全家可免賦稅,但是必須終年承 <b></b> |                                                  |
| 作業管理          | ^   |                                                               | 擒戰守義務。                                                                   | 到以下平台觀看: FYouTube 是的有意公司所有 任何单位及做人未愿意可 不得重合等事或第四 |
| + 新增作業        |     | 2022/10/27 10                                                 |                                                                          |                                                  |
| <b>⑤、作業清單</b> |     |                                                               | 經過歷史演變,府兵制已不復存在。不過,現代仍然有政府以公權力                                           | 題目選項 ③                                           |
|               |     | 2022/10/27 10                                                 | 文本内容                                                                     | 1 2 3 4 5 錯題回報                                   |
| 統計分析          | ^   |                                                               | 的男性;就會被強制、在下在上制「「」」「日義務役普遍素質較差、                                          | 本文的主旨是什麼?                                        |
| 器 斑級總覽        |     |                                                               | 戰鬥刀低洛,又因為車旅時間短,接受的訓練个CI職業車人募業。<br>云左此,換為其件運動用「此,由縣,以專業,自體完成為由,沙          | 統整解釋 統整解釋/廣泛理解                                   |
| ☞ 作業驗收        |     | 2022/10/27 10                                                 | 王方三八姓元兵工在祝到四一山」中副,从字耒、另脰两用两田,远<br>游丘役。然而,對仝面徵丘的國家而言,軍隊訓練是國民教育的——部        |                                                  |
| ➡ 學生列表        |     |                                                               | 份,能夠建立人民保家衛國的意識,無形之中凝聚愛國的精神。在以                                           | A 比較各國現行兵役制度的優缺點                                 |
| 資料進出          |     | 2022/10/24 10                                                 |                                                                          | B 宣傳志願役與義務役並行的規定                                 |
| 我的題目          | ~   |                                                               |                                                                          |                                                  |
| ③ 個人顯慮        |     |                                                               |                                                                          | C 提倡女性從軍有助於推動性別平等                                |
|               |     | 2022/10/24 10                                                 |                                                                          | D 介紹兩種兵役制度與臺灣兵役現況                                |
| 交流園地          | ^   |                                                               |                                                                          |                                                  |
| <\$ 分享作業      |     | 2022/10/24 10                                                 |                                                                          | 下一題 →                                            |

也提供該文章的影音詳解,可讓老師查看。 若螢幕較小也可點選上方的全螢幕,放大文章顯示的區域喔! PaGamÇ

| PaGamC 教師後台                                                                                | 器 班級作餐 □ 全螢幕    | 10/07初啦李善祖和二, 你吃了你, 100                                      |   |                                                              |                                                                                    | 離開 ×                                  |
|--------------------------------------------------------------------------------------------|-----------------|--------------------------------------------------------------|---|--------------------------------------------------------------|------------------------------------------------------------------------------------|---------------------------------------|
| 花蓮縣閱讀素養<br>遊戲 素養學習中心                                                                       | 請先選擇教材類型 閱讀素者   |                                                              |   | C 提倡女性從軍有助於<br>D 介紹兩種兵役制度與                                   | 推動性別平等<br>臺灣兵役現況                                                                   |                                       |
| 學生管理 へ                                                                                     | 班級任務列表 各3<br>班級 |                                                              | l | 正確答案<br>●<br>介紹兩種兵役制度與                                       | 臺灣兵役現況                                                                             |                                       |
| □ 訊息管理 素養數據 ^                                                                              | 五年一班 (111學年)    |                                                              | h | 答題分佈 ⑧                                                       |                                                                                    |                                       |
| ● 班級作答狀況 ○ 學生作答狀況                                                                          | 2022/10/27 10   | 在北朝民歌〈木蘭詩〉中,生動描寫一名女子即將征戰沙場、巾幗不讓鬚眉的景象。但木蘭家為何一定要派男丁出征呢?原來,當時實施 |   | A 選項有 0 人選擇<br>B 選項有 0 人選擇<br>C 選項有 0 人選擇                    | 答題選項分佈人                                                                            | 數                                     |
| 作業管理 へ<br>+ 新増作業                                                                           | 2022/10/27 10   | 文本内容                                                         |   | D 選項有 0 人選擇<br>更新時間:2022/10/28 12:24:<br>說明:若題目選項為隨機順        | 53<br>序,學生看到的選項,將不會是上面的                                                            | 順序,老師請                                |
| <ul> <li>・「業清單</li> <li>・・・・・・・・・・・・・・・・・・・・・・・・・・・・・・・・・・・・</li></ul>                     | 2022/10/27 10   |                                                              | l | 以選項上的文字為主<br>官方詳解 ③                                          |                                                                                    |                                       |
| 器 斑級總覽<br>♂ 作業驗收<br>☶ 學生列表                                                                 | 2022/10/27 10   |                                                              |   | 本文由木闌從軍的典故帶出<br>募兵制的優缺點,最後一段<br>述可知,此題答案為「介紹                 | 現代義務役士兵的脈絡演變,接著分別<br>則說明臺灣兵役制度調整與募徵併行的現<br>兩種兵役制度與臺灣兵役現況」。                         | 介紹徵兵制與<br>現況。綜上所                      |
| <ul> <li>資料匯出</li> <li>(6) 資料匯出</li> <li>(7) (7) (7) (7) (7) (7) (7) (7) (7) (7)</li></ul> | 2022/10/24 10   |                                                              |   | 「比較各國現行兵役制度的<br>制度進行討論,並未深入比<br>「宣傳志願役與義務役並行<br>時,提到志願役與義務役併 | 慢缺點」錯誤:本文只針對徵兵制與募,<br>較各國現行的兵役制度及其實施情況。<br>的規定」錯誤:本文只在最後一段介紹<br>行的制度內容,沒有評價這個制度是好界 | <sup>兵制兩種兵役</sup><br>臺灣兵役制度<br>是壞,因此宣 |
| ③ 個人題庫                                                                                     | 2022/10/24 10   |                                                              |   | 傳相關規定並非本又寫作目<br>「提倡女性從軍有助於推動<br>到,某些國家將女性納入徵<br>間的關係。        | <sup>的 。</sup><br>性別平等」錯誤:本文只在介紹徵兵制的<br>召入伍的對象,並未深入探討女性從軍的                         | 的段落中提<br>與性別平等之                       |
| ✓///圖地 ∧                                                                                   | 2022/10/24 10   |                                                              |   |                                                              |                                                                                    | 下一題 →                                 |

### 也列有該小題每個選項的答題人數,讓老師了解那些選項 是同學們特別有疑惑的。

| PaGam© 🕸 🖩 🕅                              | 台   | ♣ 班級作餐 :: 全螢幕         | 10/07初陇李禁细印,仍荫下仍,雁             | 離開 ×                                                                                                    |
|-------------------------------------------|-----|-----------------------|--------------------------------|----------------------------------------------------------------------------------------------------|
| 花蓮縣閱讀素養                                   | - 1 | <b>请失谭探教</b> 材緬刑 問讀素1 | 你願「役」嗎                         | C 提倡女性從軍有助於推動性別平等                                                                                           |
| 遊戲 素養學習                                   | 中心  | NICKLIFTATIALE PRECOT | 生活知識 連續 難                      | D 介紹兩種兵役制度與臺灣兵役現況                                                                                           |
| 學生管理                                      | ^   | 班級任務列表 各3             |                                | 正確答案 ◉                                                                                                    |
| ♣ 我的班級                                    |     | 斑級                    |                                | ◎ 介绍而種戶役制度與臺灣戶役預況                                                                                           |
| □ 訊息管理                                    |     | 五年一班 (111學年)          |                                |                                                                                                    |
| 末 益 色/ 1-8                                |     |                       |                                | 答題分佈 ◎                                                                                                    |
| <u>系</u> て数爆                              |     | 時間 🗘 任                |                                | A 選項有 0 人選擇                                                                                                 |
| 班級作答狀況                                    |     |                       |                                | B 選項有 0 人選擇                                                                                                 |
| <b>&amp; 學生作答狀況</b>                       |     | 2022/10/27 10         |                                | C 選項有 0 人選擇                                                                                                 |
|                                           |     |                       | 府兵制,根據制度,只要入選軍戶,全家可免賦稅,但是必須終年承 | D 選項有 0 人選擇                                                                                                 |
| 作業管理                                      | ^   |                       | 擔戰守義務。                         | 更新時間:2022/10/28 12:24:53                                                                                    |
| + 新增作業<br>▣ 作業清單                          |     | 2022/10/27 10         | 經過歷史演變,府兵制已不復存在。不過,現代仍然有政府以公權力 | 。<br>說明:若題目選項為隨機順序,學生看到的選項,將不會是上面的順序,老師請<br>以選項上的文字為主                                                       |
| 統計分析                                      | ~   | 2022/10/27 10         | 又平闪谷                           | 官方詳解 ◉                                                                                                    |
| 器班級總覽<br>♂作業驗收                            |     | 2022/10/27 10         |                                | 本文由木蘭從軍的典故帶出現代義務役士兵的脈絡演變,接著分別介紹徵兵制與<br>募兵制的優缺點,最後一段則說明臺灣兵役制度調整與募徵併行的現況。綜上所<br>述可知,此題答案為「介紹兩種兵役制度與臺灣兵役現況」。   |
| <ul><li>□ 學生列表</li><li>(2) 資料匯出</li></ul> |     | 2022/10/24 10         |                                | 「比較各國現行兵役制度的優缺點」錯誤:本文只針對徵兵制與募兵制兩種兵役<br>制度進行討論,並未深入比較各國現行的兵役制度及其實施情況。<br>「宣傳志願役與義務役並行的規定」錯誤:本文只在最後一段介紹臺灣兵役制度 |
| 我的題目                                      | ~   |                       |                                | 時,提到志願役與義務役併行的制度內容,沒有評價這個制度是好是壞,因此宣<br>使相思想完并非本文定作品的。                                                       |
| ④ 個人題庫                                    |     | 2022/10/24 10         |                                | 得相關規定並非本又寫作自的。<br>「提倡女性從軍有助於推動性別平等」錯誤:本文只在介紹徵兵制的段落中提<br>到,某些國家將女性納入徵召入伍的對象,並未深入探討女性從軍與性別平等之                 |
| 交流園地                                      | ~   |                       |                                | 间比例和                                                                                                    |
| < 分享作業                                    |     | 2022/10/24 10         |                                | 下一題 →                                                                                                    |

# 另外,也提供每題的文字詳解,供老師及學生參考。